# REPAIRPEDIA swiss

## Cherchez-vous déjà ?

## **Comment s'enregistrer**

Important!

Enregistrez toujours votre entreprise et fournissez les données principales de votre entreprise lors de votre inscription. Une fois l'enregistrement et l'activation réussis, vous pouvez intégrer vousmême tous les employés concernés.

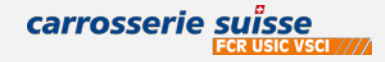

### S'inscrire sur le site suisse repair-pedia

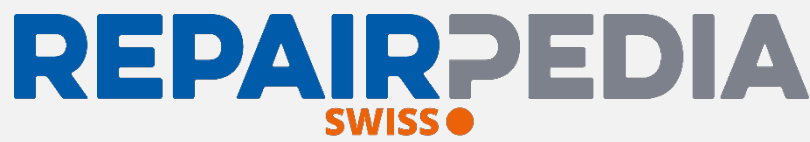

#### Allez à la page suivante de swiss repair-pedia : https://www.repair-pedia.eu/ch/fr/login

et cliquez sur

s'inscrire

|      | Etape 1                                       |                          |                                              |                                                | The                                         |     |                         |
|------|-----------------------------------------------|--------------------------|----------------------------------------------|------------------------------------------------|---------------------------------------------|-----|-------------------------|
|      |                                               | E                        |                                              | Etape 2                                        | Etape 3                                     |     |                         |
| * Ch | namps obligatoires:                           | Saisie des o             | onnées de base Télécha                       | rgement des documents justificatifs et du logo | Vérification et soumission de l'inscription |     |                         |
| • 5  | Société, Raison société —                     | Société*                 | mmerciales                                   |                                                | Raison sociale*                             |     |                         |
| • 6  |                                               | Sociéte                  |                                              |                                                | Veuillez sélectionner                       | ~   |                         |
|      |                                               | Rue*                     |                                              |                                                |                                             |     |                         |
| • (  | LP, Ville et Pays                             | CODE POSTAL*             | Ville*                                       |                                                | Pays                                        |     |                         |
| •    | DE (champ pas obligatoire mais obligatoire en | CODE POSTAL              | Ville                                        |                                                | France                                      | ~   |                         |
|      | raison de la compensation)                    | IBAN                     | BIC                                          |                                                | Titulaire du compte                         | Fa  | acultatif :             |
| • •  |                                               | IBAN                     | BIC                                          |                                                | Titulaire du compte                         | •   | IBAN BIC titulaire du   |
|      |                                               | IDE                      |                                              | Numéro de registre du co                       | ommerce.                                    |     | IDAN, DIC, titulaire uu |
| (    | Adresse principale de l'entreprise)           | UDE                      |                                              | Numero de registre du co                       | mmerce                                      |     | compte                  |
|      | Not do passo principal Dy                     | Détails d'accès          |                                              |                                                |                                             |     | Nº de registre du       |
| • r  | viot de passe principal Zx 🔪 🔪                | Adresse électronique*    |                                              |                                                |                                             | -   | n de registre du        |
|      |                                               | Adresse électronique     |                                              |                                                |                                             |     | commerce                |
|      |                                               | Mot de passe*            |                                              | Répétez le mot de passe*                       |                                             |     | Development             |
|      |                                               | Au mains 8 signes, compr | enant des chiffres et des lettres majuscules | et minuscules                                  | elle fois votre mot de passe.               |     | Personennes             |
|      |                                               | Personnes                |                                              |                                                |                                             |     |                         |
|      |                                               | Civilité                 | Propriétaire                                 |                                                |                                             |     |                         |
|      |                                               | Monseiur 🗸               | Propriétaire                                 |                                                |                                             | ר ר |                         |
|      |                                               | Civilité                 | Directeur général                            |                                                |                                             |     |                         |
|      |                                               | Monseiur Y               | Directeur général                            |                                                |                                             |     |                         |
|      |                                               | Monseiur                 | Personne de contact                          |                                                |                                             |     |                         |
|      |                                               | * champs obligatoires    | (                                            | liquez ici à la f                              | Continuer à l'étape suivante                | »   | carrosserie suïsse      |

## S'inscrire sur le site suisse repair-pedia

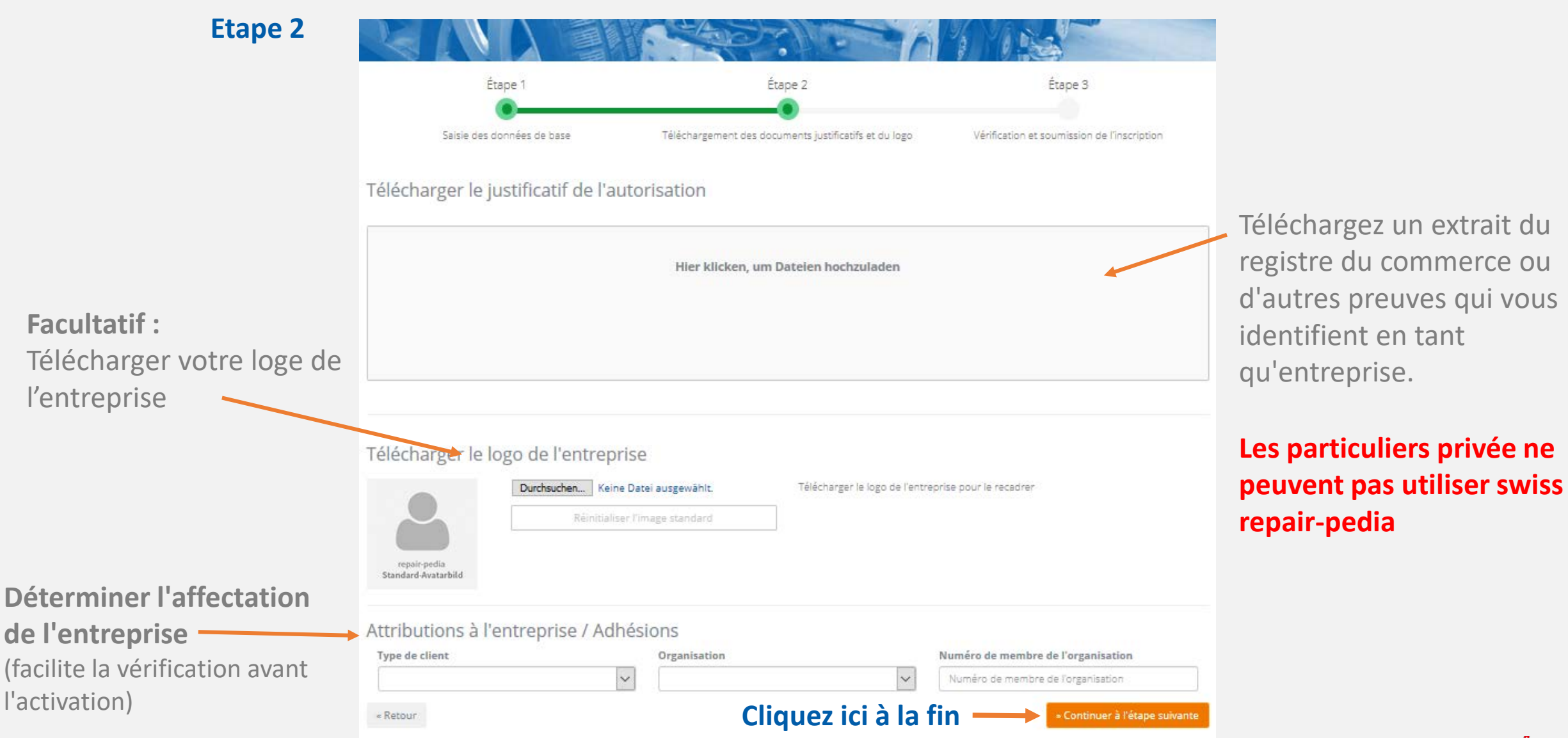

carrosserie suïsse FCR USIC VSCI ////

REPAIRPEDIA

SWISS 🔴

## S'inscrire sur le site suisse repair-pedia

## **REPAIR**PEDIA

#### Etape 3

#### Vérifiez vos coordonnées et complétez votre inscription

| Téléchargement des documents justificati                                                                                                    | fs et du logo Vérification et soumission de l'inscriptio                                                                                                    |
|----------------------------------------------------------------------------------------------------|----------------------------------------------------------------------------------------------------|
| ons                                                                                                    |                                                                                                    |
|                                                                                                    |                                                                                                    |
| onnées de l'entreprise                                                                                                    | date de l'accès                                                                                                    |
| ilon suisse de carrossiers (Association Inscrire RC)<br>rstackerstrasse 28<br>100 Zofingen, Suisse<br>uméro de IVA:<br>uméro de registre du commerce; | vsci_1@gmouch                                                                                                    |
| ersonnes                                                                                                    | Compte bancaire                                                                                                    |
| onseiur (Détenteur)<br>onseiur (Gérant)<br>onseiur (Interlocuteur)                                                                                    | IBAN<br>BIC                                                                                                    |
| nternehmenszuordnungen /<br>litgliedschaften                                                                                                    | Fichiers téléchargés<br>Keine Dateien gefunden!                                                                                                    |
|                                                                                                    | onnées de l'entreprise<br>ion suisse de carrossiers (Association Inscrire RC )<br>rstackerstrasse 28<br>00 Zofingen, Suisse<br>iméro de régistre du commerce:<br>ersonnes<br>onseiur (Détenteur)<br>onseiur (Détenteur)<br>onseiur (Interlocuteur)<br>nternehmenszuordnungen /<br>itgliedschaften |

#### Etape 4

Un e-mail a été envoyé à l'adresse indiquée. Veuillez cliquer sur le lien d'activation pour compléter votre inscription.

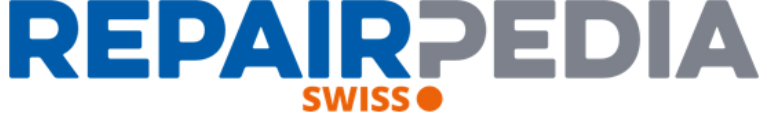

Nous vous remercions de votre inscription à repair-media, l'unique portail d'information pour les ateliers de réparation de véhicules. Repair-pedia AG s'assure, dans votre propre Confirmer intérêt, que chaque utilisateur enregistré corresponde bien à un atelier professionnel autorisé et que l'adresse email soit correcte. Pour activer votre compte-client, nous vous

#### Confirmer

Après avoir reçu votre confirmation, nous contrôlerons les documents réglant les autorisations et prendrons le plus rapidement possible les mesures nécessaires pour débloquer votre accès à repair-media. Vous recevrez à la présente adresse un nouvel avis à ce sujet, afin que vous puissiez utilisez repair-media le plus rapidement possible

prions de nous confirmer que vous avez bien recu cet email en cliquant sur "confirmer"

Avec les sincères salutations de votre équipe du service à la clientèle de repair-media AG

#### epair-pedia AG

Schweizerischer Carrosserieverhand VSC Geschäftsstelle Forstackerstrasse 2B 4800 Zofingen www.renair-nedia.ch.technik@vsci.ch

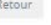

#### **Remarque:**

Si vous ne recevez pas d'e-mail de notre part dans les 10 prochaines minutes, veuillez vérifier votre répertoire spam pour voir si vous avez reçu du courrier de réparation-pedia.

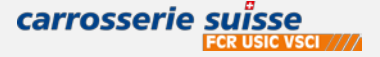

## Page d'acceuil de swiss repair-pedia **REPAIRPEDIA**

Une fois que vous avez reçu l'activitation, cela prend généralement un jour ouvrable,

vous continuez : <u>https://www.repair-pedia.eu/ch/fr/start</u> et inscrirez-vous avec votre email et votre mot de passe.

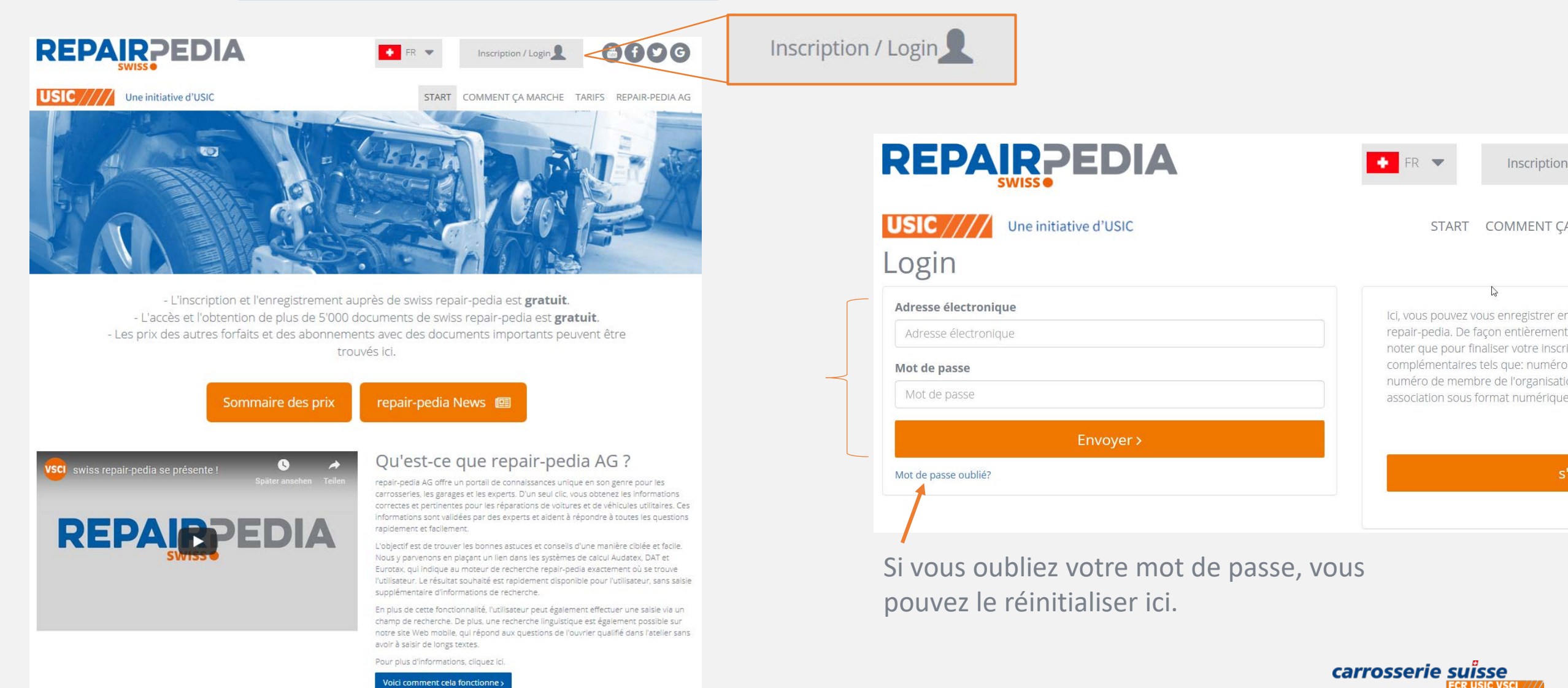

#### Page d'acceuil de swiss repair-pedia (connecter)

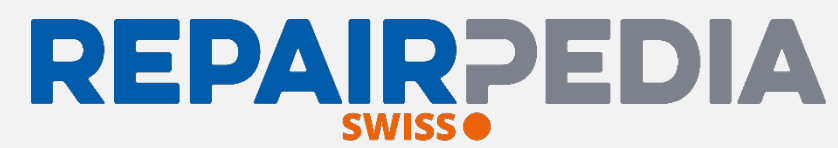

#### Vous êtes maintenant sur l'écran d'accueil de la recherche et vous pouvez lancer la recherche.

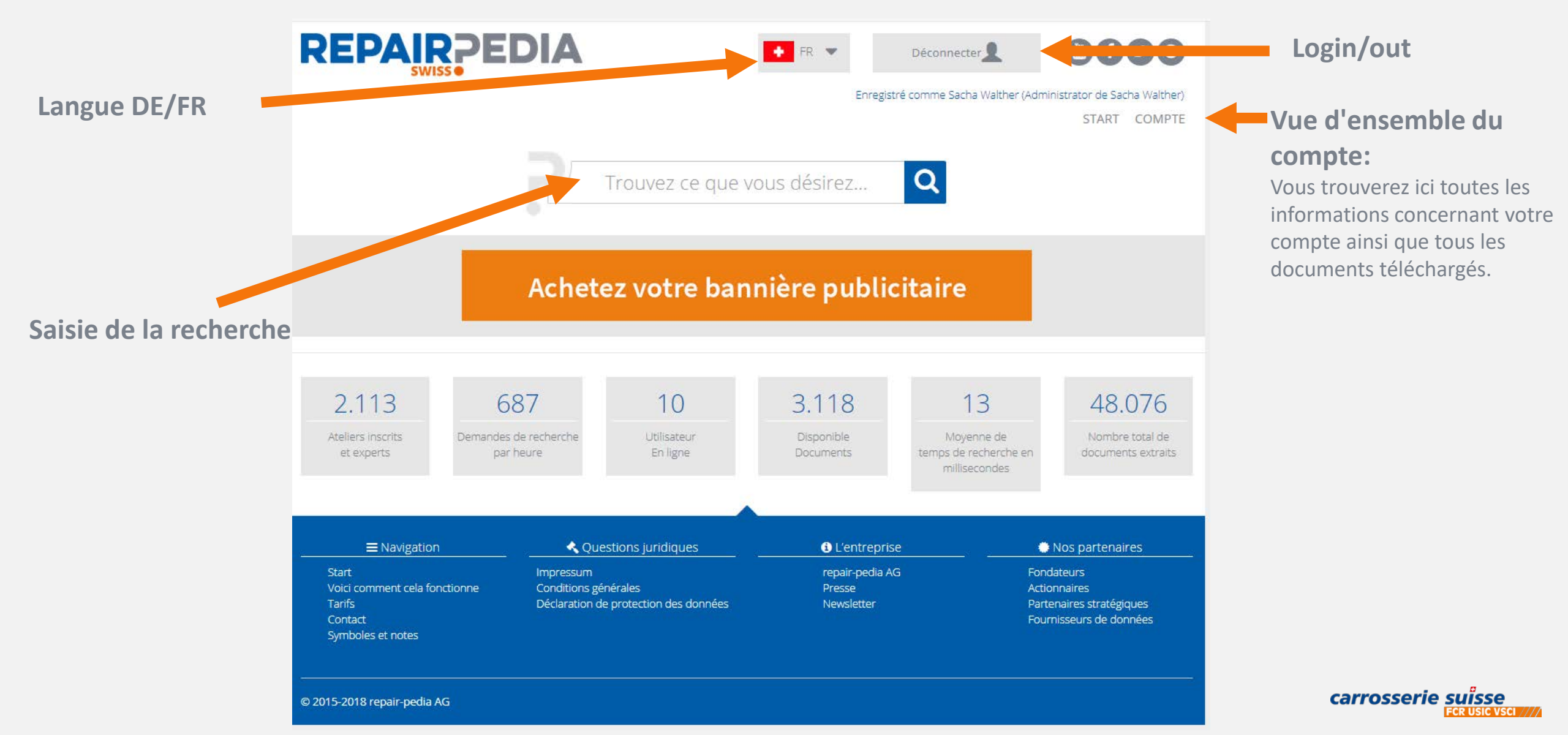

### Résultats de la recherche swiss repair-pedia

•

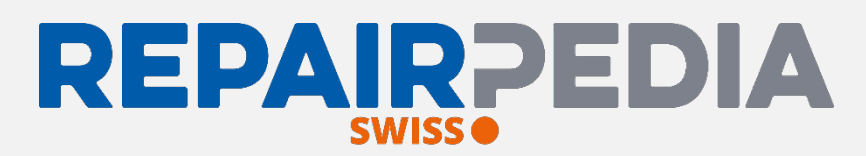

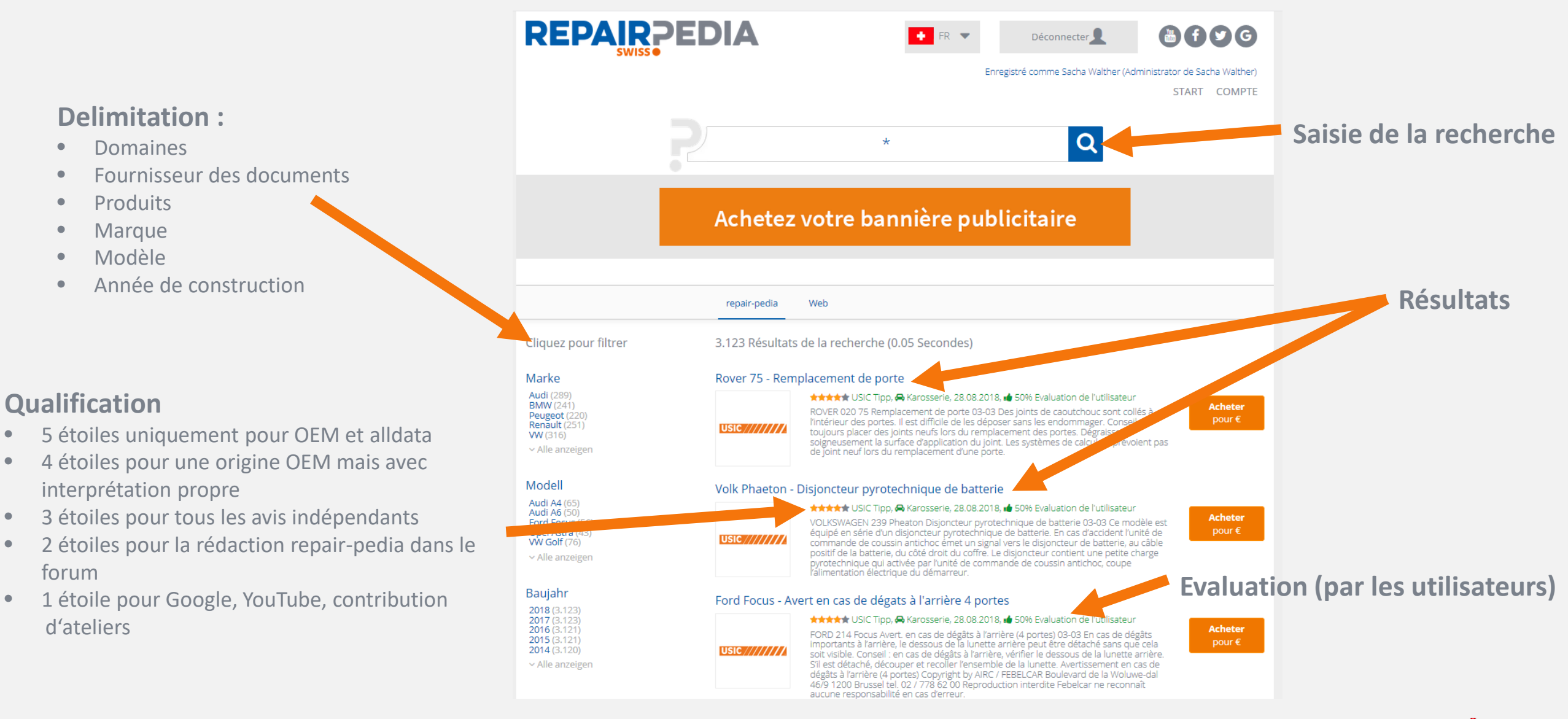

carrosser e suïsse